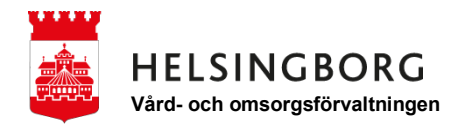

## Kom igång med Instagram på din mobil - Android

1. Leta upp ikonen för "Play Butik" och tryck på den.

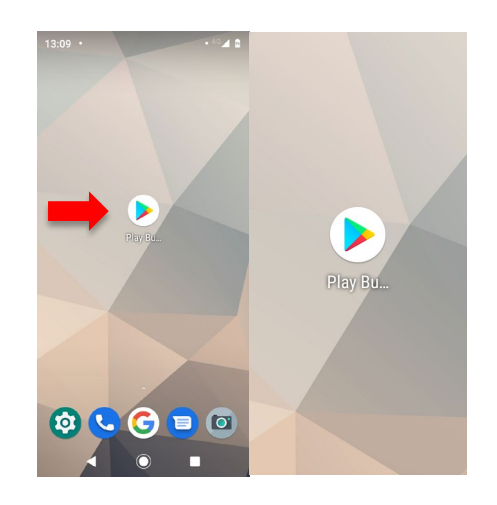

2. Skriv in "Instagram" i sökrutan.

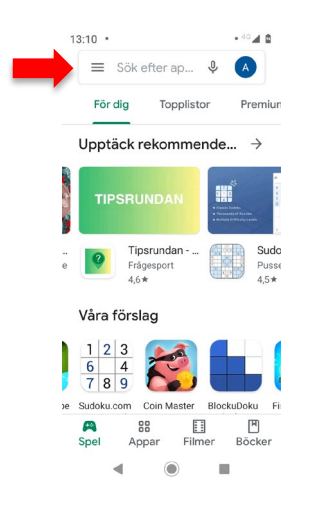

3. Välj "Instagram" som kommer upp överst.

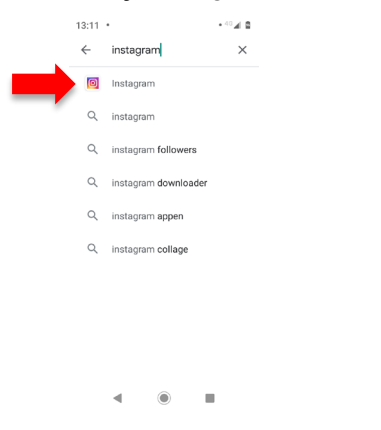

## 4. Tryck på "Installera".

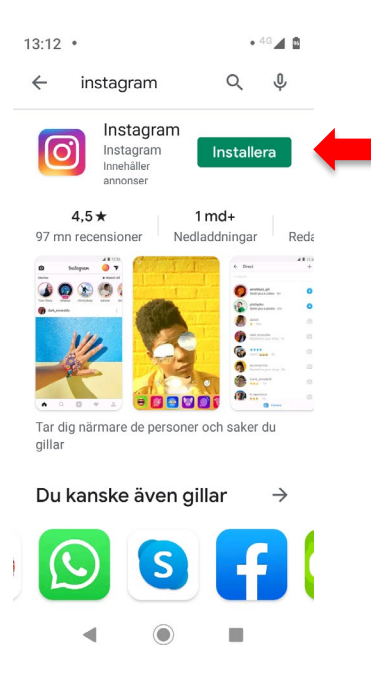

5. Appen installeras och efter en stund kommer knappen "Öppna" att synas. Tryck då på den.

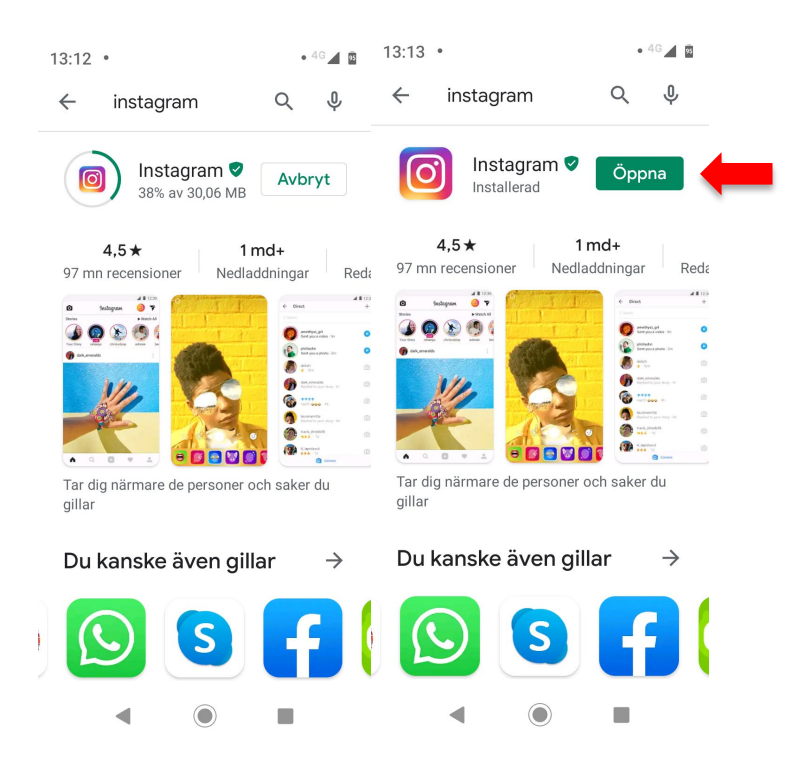

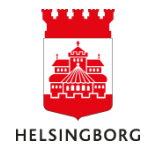

6. Nu öppnas Instagram och du har tre val: Logga in med ditt Facebookkonto, logga in med ditt Instagramkonto, eller registrera dig för att skapa ett nytt.

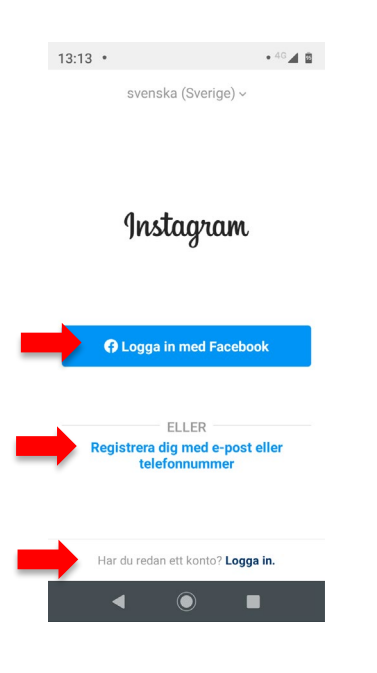

7. För registrering tryck på "registrera dig med e-post eller telefonnummer". Skriv ditt telefonnummer utan den första nollan. Tryck på "Nästa".

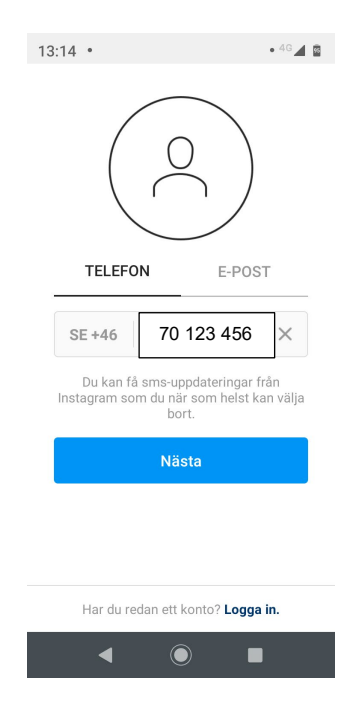

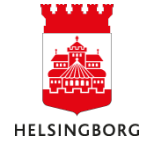

8. Skriv in ditt namn och hitta på ett lösenord. Skriv upp det så att du kommer ihåg detta. Tryck på "Fortsätt..".

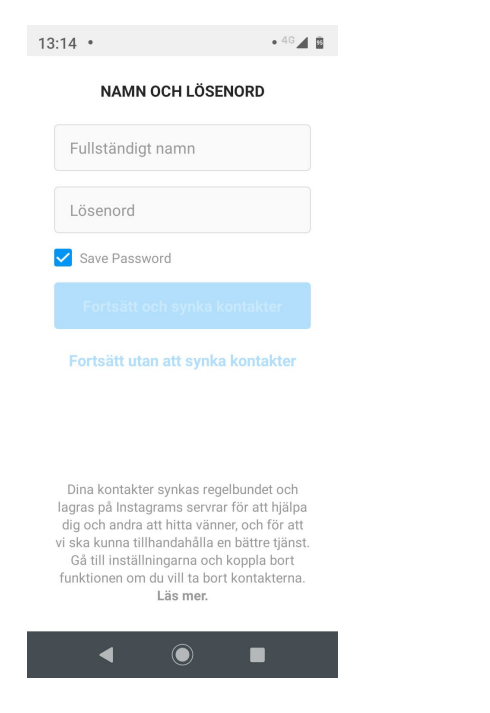

9. Nu öppnas Instagram. Klicka dig vidare och tryck "Hoppa över" kommande steg.

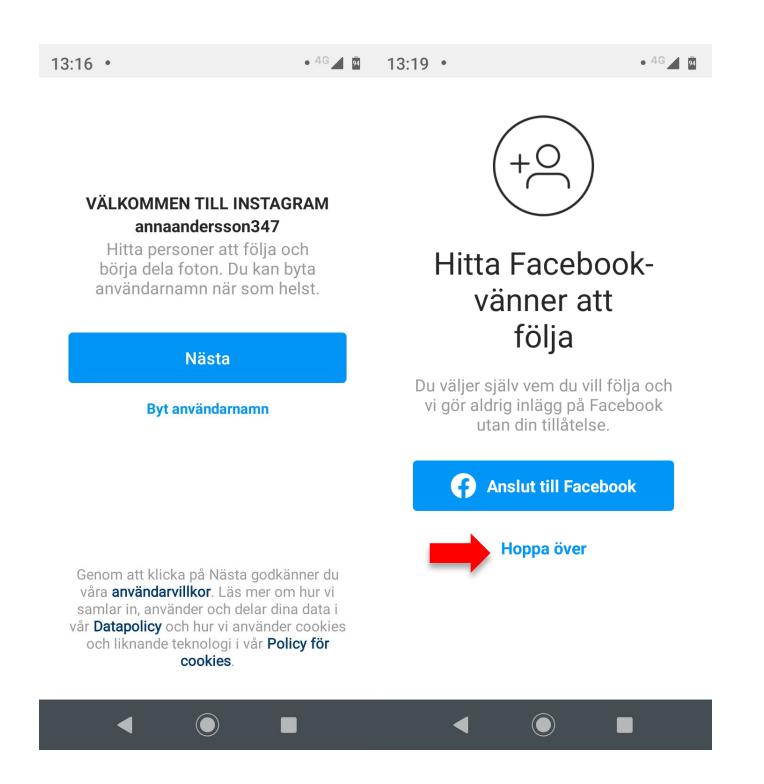

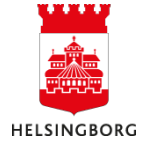

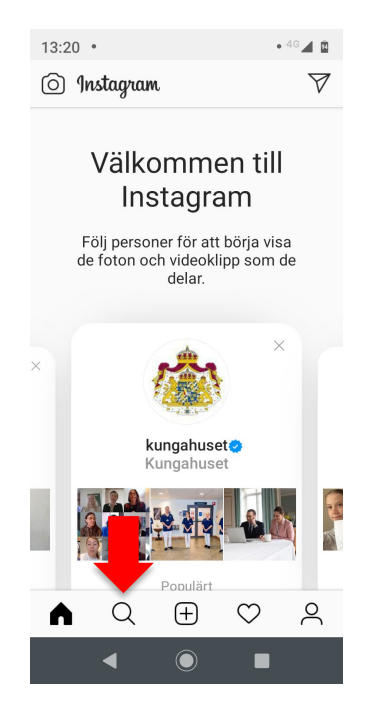

10. Nu är du inne. För att hitta träffpunkternas Instagram, tryck på förstoringsglaset.

11. Skriv in "traffpunkterihelsingborg" och välj det översta som kommer upp.

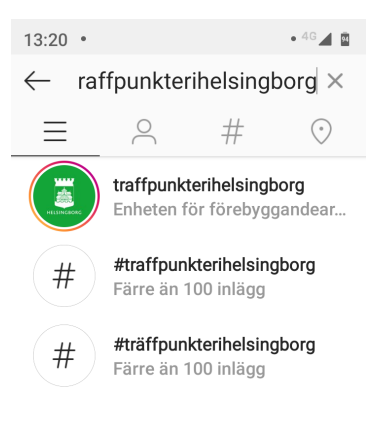

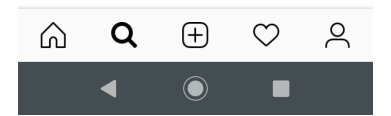

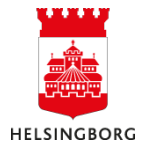

## 12. Nu är du inne på rätt konto och kan klicka på inläggen.

| 13:21 •                                                    |         |              | • 4G 🖌 📴 |
|------------------------------------------------------------|---------|--------------|----------|
| $\leftarrow$ traffpunkterihelsing :                        |         |              |          |
|                                                            |         |              |          |
|                                                            | 283     | 572          | 60       |
| HELSINGBORG                                                | Inlägg  | Följare      | Följer   |
| Enheten för förebyggandearbete                             |         |              |          |
| Produkt/tjanst<br>Träffpunkter och mötesplatser, är en del |         |              |          |
| av vård-och omsorgsförvaltni mer                           |         |              |          |
| vardochomsorg.helsingborg.se/                              |         |              |          |
| Följ                                                       | Medd    | Konta.       |          |
|                                                            |         |              |          |
|                                                            |         |              |          |
| Gympa på! Hälsningar Mellanmål                             |         |              |          |
| ⊞                                                          | ~       |              | Ô        |
|                                                            |         | <b>P</b>     |          |
|                                                            | SHEW SI |              | 5        |
| с C                                                        | λ 🕀     | $\heartsuit$ | 2        |
|                                                            |         | -            |          |

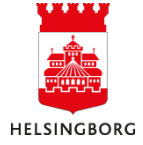